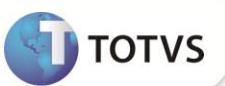

# Desoneração da Folha de Pagamento

| Produto           | : | Microsiga Protheus® Gestão de Pessoal/Faturamento/Fiscal - Versão 11 |                    |   |          |  |  |
|-------------------|---|----------------------------------------------------------------------|--------------------|---|----------|--|--|
| Chamado/Requisito | : | TGLKKB                                                               | Data da publicação | : | 16/01/13 |  |  |
| País(es)          | : | Brasil                                                               | Banco(s) de Dados  | : | Todos    |  |  |

## Importante

Esta melhoria depende de execução do *update* de base **UPDFAT27** e **UPDFIS**, conforme **Procedimentos para Implementação**.

Realizada melhoria para atender empresas que possuem faturamento sobre as atividades beneficiadas pela Lei nº 12.546/2011 e, também, possuem faturamento sobre atividades não beneficiadas por ela. Nessa situação, o cálculo da contribuição previdenciária patronal é proporcional e as empresas devem recolher uma parte da contribuição calculada sobre o faturamento e outra calculada sobre o total da folha de pagamento.

Para isso, é utilizado o campo **Rec.Fatur (X14\_RECFAT)** do parâmetro **14 – Encargos Empresa**. Ele define se a empresa efetua o recolhimento da contribuição previdenciária apurada sobre o faturamento ou se só efetua o recolhimento da contribuição previdenciária apurada sobre o total da folha de pagamento. Para os clientes que também possuem o módulo de **Faturamento**, é feito utilização dos campos **Cod. Ativ. (B5\_CODATIV)** e **INSS Patron (B5\_INSPAT)** da tabela **SB5 - Dados Adicionais do Produto**. O primeiro campo define o código de atividade do produto, conforme cadastrados na tabela **CG1 - Contribuição Previdenciária** e, o segundo campo, define se o produto efetua o recolhimento do INSS Patronal.

Na integração entre os módulos, também são utilizados os parâmetros **MV\_CFAREC** e **MV\_CFEREC** para informar os **CFOP's** que fazem parte do processamento do valor total para cálculo Inss Patronal.

Conforme os termos da **Medida Provisória nº 540/2011**, já convertida na **Lei nº 12.546/2011**, que estabelece, entre outros assuntos, regras para a substituição da contribuição de 20% para o INSS pela contribuição sobre o valor da receita bruta, sendo a alíquota de 2% para as empresas do setor de serviços, como de tecnologia da informação - TI e tecnologia da informação e comunicação – TIC, e, de 1% para as empresas que fabriquem os produtos classificados na **TIPI - Tabela de Incidência do Imposto sobre Produtos Industrializados**. Assim, INSS Patronal de 20% sobre a Folha de Pagamento deve ser substituído pela contribuição incidente sobre a receita bruta auferida por empresas que exploram determinadas atividades.

As empresas beneficiadas com a substituição da contribuição previdenciária Patronal (CPP) devem:

- a) Arrecadar as contribuições a seu cargo até o dia 20 (vinte) do mês subsequente ao da competência, ou até o dia útil imediatamente anterior se não houver expediente bancário naquele dia.
- b) Utilizar o Documento de Arrecadação de Receitas Federais (DARF) com um dos códigos de recolhimento determinados pela RFB.

Atos específicos da Secretaria da **Receita Federal do Brasil (RFB)** disciplinam a confissão do débito em Declaração de Débitos e Créditos Tributários Federais (DCTF), bem como, a forma de declarar os fatos geradores das contribuições sobre a receita bruta.

# **Boletim Técnico**

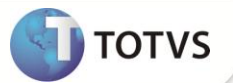

Caso o processamento seja efetuado através da integração com o módulo **Faturamento**, ele retorna de forma automática o valor total bruto e o valor total para cálculo do INSS Patronal do mês, conforme selecionado na pergunta **Mês/Ano** e, também, são agrupados de acordo com o código de atividade cadastrada para o produto, através do campo **Cod. Ativ. (B5\_CODATIV)**.

Fazem parte do processamento para cálculo INSS Patronal os registros que estiverem com o campo INSS Patron (B5\_INSPAT), preenchidos com a opção Sim e os CFOP's de operações nacionais que estiverem consideradas como receita.

### Importante

- A Lei nº <u>12.546/2011</u> estabelece que a substituição das contribuições previdenciárias a cargo da empresa ocorre com relação ao recolhimento dos 20% (vinte por cento) sobre a folha de pagamento de empregados, trabalhadores avulsos e contribuintes individuais, permanecendo inalterado o recolhimento destinado às contribuições previdenciárias incidentes sobre o GILL-RAT, bem como, o recolhimento destinado para outras entidades (terceiros).
- Esta implementação é um complemento à liberação já realizada nos chamados TEHKYK e TERLVO.
- As alterações realizadas por esta implementação estão detalhadas nos Procedimentos para utilização.

#### **PROCEDIMENTOS PARA IMPLEMENTAÇÃO**

Para viabilizar essa melhoria, é necessário aplicar previamente o pacote de atualizações (Patch) deste chamado.

## Importante

Antes de executar o UPDFAT27 e UPDFIS é imprescindível seguir as orientações de segurança da informação e conhecer os procedimentos para aplicação do compatibilizador, descritos no Portal TDN / Softwares de Gestão / Linha Microsiga Protheus / Informações Sistêmicas / Compatibilizador: <a href="http://tdn.totvs.com.br/display/mp/Compatibilizador+--+117026">http://tdn.totvs.com.br/display/mp/Compatibilizador+--+117026</a>.

Não há compatibilizador específico para o módulo **Gestão de Pessoal (SIGAGPE)**, portanto é necessário apenas aplicar o pacote que contém os fontes envolvidos atualizados. (Os fontes envolvidos encontram-se no final deste Boletim)

Conforme descrito nos **Procedimentos para Implementação**, é obrigatória a utilização dos dois compatibilizadores acima pertinentes aos módulos **Faturamento** e **Fiscal**.

- Para os clientes que utilizam no Microsiga Protheus<sup>®</sup> apenas o módulo SIGAGPE, é necessária a atualização completa deste pacote e utilização do U\_UPDSIGAFIS.
- Para os clientes que utilizam no Microsiga Protheus<sup>®</sup> os módulos SIGAGPE e SIGAFAT, é necessária a atualização completa deste pacote e utilização dos compatibilizadores U\_UPDFAT27 e U\_UPDSIGAFIS.
- Para os clientes que utilizam no Microsiga Protheus<sup>®</sup> os módulos SIGAGPE, SIGAFAT e SIGAFIS, é necessária a atualização completa deste pacote e utilização dos compatibilizadores U\_UPDFAT27 e U\_UPDSIGAFIS.

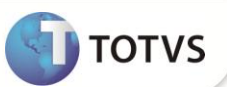

### ATUALIZAÇÕES DO COMPATIBILIZADOR

- 1. Criação de Campos no arquivo SX3 Campos:
  - Tabela SB5 Dados Adicionais do Produto:

| Campo        | B5_INSPAT                             |
|--------------|---------------------------------------|
| Тіро         | Caracter                              |
| Tamanho      | 1                                     |
| Decimal      | 0                                     |
| Formato      | @!                                    |
| Título       | INSS Patron                           |
| Descrição    | Calc INSS Patronal                    |
| Nível        | 0                                     |
| Usado        | Sim                                   |
| Obrigatório  | Não                                   |
| Browse       | Sim                                   |
| Opções       | 1=Sim;2=Não                           |
| When         | Vazio                                 |
| Relação      | Vazio                                 |
| Val. Sistema | Pertence('12')                        |
| Help         | Utilizado para cálculo INSS Patronal. |

| Сатро       | B5_CODATIV                |
|-------------|---------------------------|
| Тіро        | Caracter                  |
| Tamanho     | 8                         |
| Decimal     | 0                         |
| Formato     | @!                        |
| Título      | Cod. Ativ.                |
| Descrição   | Código da Atividade Econô |
| Nível       | 0                         |
| Usado       | Sim                       |
| Obrigatório | Não                       |
| Browse      | Não                       |
| Opções      | Vazio                     |
| When        | Vazio                     |

3

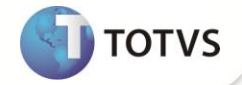

| Relação      | Vazio                          |
|--------------|--------------------------------|
| Val. Sistema | Vazio                          |
| Help         | Código da atividade econômica. |

### Importante

O tamanho dos campos que possuem grupo podem variar conforme ambiente em uso.

#### 2. Criação de Parâmetros no arquivo SX6 – Parâmetros:

| Nome da Variável | MV_CFAREC                                                                                                    |
|------------------|----------------------------------------------------------------------------------------------------|
| Тіро             | Caracter                                                                                                    |
| Descrição        | Informar os CFOPs para serem incluídos, além dos já pré-definidos, para considerar como receitas no registro 0111 do SPED PIS/COFINS. |
| Valor Padrão     | Vazio                                                                                                    |
|                  |                                                                                                    |
| Nome da Variável | MV_CFEREC                                                                                                    |
| Тіро             | Caracter                                                                                                    |
| Descrição        | Informar os CFOPs para não serem considerados como receita no registro 0111 do SPED PIS/COFINS.                                       |
| Valor Padrão     | Vazio                                                                                                    |

### PROCEDIMENTOS PARA UTILIZAÇÃO

#### Importante

- No chamado TEHKYK, foram incluídos os campos Rec.Fatur (X14\_RECFAT) no parâmetro 14 Encargos Empresa e Rec.Fatur (CTT\_RECFAT) na tabela CTT Centro de Custo para informar se a filial/centro de custo efetua o recolhimento da contribuição sobre o faturamento. O campo da tabela CTT Centro de Custo é excluído do sistema devido a sua não utilização, pois, conforme orientações obtidas da consultoria tributária, a guia DARF de recolhimento da contribuição previdenciária patronal não deve ter a apuração dos valores por centro de custo, apenas, pela filial/empresa.
- Ao executar a rotina DARF (GPER055), caso seja selecionada a opção para recolhimento da contribuição previdenciária, só é
  permitida a geração da guia com a quebra por Filial. Caso seja selecionada a quebra por Centro de Custo, o sistema exibe um aviso de
  alerta solicitando adequar a parametrização do relatório.

A tabela auxiliar **S033 – Faturamento Mensal** teve sua estrutura ajustada para atender esta implementação. O sistema atualiza a nova estrutura ao acessar a rotina **Definição Tabelas (GPEA310)** disponível em **Atualizações / Definições Cálculo**. Nova estrutura:

# **Boletim Técnico**

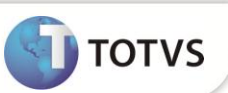

| Campo      | Descrição                  | Utilização                                                           |  |  |  |  |
|------------|----------------------------|----------------------------------------------------------------------|--|--|--|--|
| FILIAL     | Filial                     | Indica a filial que se refere o registro do faturamento.             |  |  |  |  |
| MÊS/ANO    | Mês/Ano                    | Indica a competência que se refere o registro do faturamento.        |  |  |  |  |
| SEQUENCIA  | Sequencia                  | Campo sequencial utilizado pelo sistema.                             |  |  |  |  |
| CODICO     | Cédigo do Atividado        | Indica o código de atividades, produtos ou serviços, de acordo com a |  |  |  |  |
| CODIGO     | Coulgo da Atividade        | tabela 5.1.1 do EFD - Contribuições.                                 |  |  |  |  |
|            |                            | Indica o tipo do faturamento: "1" - o faturamento refere-se a uma    |  |  |  |  |
| TIPO       | Tipo da Receita            | atividade beneficiada pela Lei; "2" - o faturamento refere-se a uma  |  |  |  |  |
|            |                            | atividade que não é beneficiada pela Lei.                            |  |  |  |  |
|            | Valar Daga nara Cálaula    | Base de cálculo da contribuição previdenciária.                      |  |  |  |  |
| VALOR      | Valor Base para Calculo    | Cálculo: (RECEITA - EXCLUSOES).                                      |  |  |  |  |
|            | A1/                        | Alíquota do faturamento que será aplicada sobre o valor do           |  |  |  |  |
| ALIQUUTA   | Aliquota                   | faturamento.                                                         |  |  |  |  |
|            | Contribuit a To Dout de    | Contribuição previdenciária sobre o faturamento devida.              |  |  |  |  |
| CONTRIBUIC | Contribuição Devida        | Cálculo: (VALOR x ALIQUOTA).                                         |  |  |  |  |
| RECEITA    | Valor da Receita Bruta     | Valor total do faturamento na competência.                           |  |  |  |  |
|            | Valor das Exclusões à Base | Valor das exclusões à base cálculo.                                  |  |  |  |  |
| EXCLUSOES  | de Cálculo                 |                                                                      |  |  |  |  |

## Importante

Devido a tabela **S033 – Faturamento Mensal** obter sua estrutura alterada, houve campos excluídos e outros incluídos, assim, por motivo de Segurança, é necessário efetuar uma cópia dos registros antes da atualização do sistema. Ao acessar a rotina de **Definição de Tabelas (GPEA310)**, os dados são **migrados** para a nova versão da tabela **S033 – Faturamento Mensal**.

| Exemp           |                |           |                                 |           |                 |              |                      |
|-----------------|----------------|-----------|---------------------------------|-----------|-----------------|--------------|----------------------|
| Filial          | Filial Mâs/ano | Sequencia | Centro de Tipo de Valor base pa |           | Valor base para | Percentual   | Resultado do cálculo |
| i inai i wiesya | Wes/and        | Sequencia | Custo                           | atividade | cálculo         | para cálculo | Resultado do calculo |
| 01              | 032012         | 001       | 100200001                       | 3         | 50.000,00       | 2,50         | 1.250,00             |
| 02              | 032012         | 001       | 100400001                       | 1         | 30.000,00       | 2,50         | 750,00               |

#### Exemplo da tabela antes da atualização:

#### Registros da tabela após a migração dos registros:

| Filial | Mês/Ano | Sequencia | Código da<br>Atividade | Tipo da<br>Receita | Valor<br>Base para<br>Cálculo | Alíquota | Contribuição<br>Devida | Valor da<br>Receita<br>Bruta | Valor das<br>Exclusões à<br>Base de<br>Cálculo |
|--------|---------|-----------|------------------------|--------------------|-------------------------------|----------|------------------------|------------------------------|------------------------------------------------|
| 01     | 032012  | 001       |                        | 1                  | 50.000,00                     | 2,50     | 1.250,00               | 50.000,00                    | 0,00                                           |
| 02     | 032012  | 001       |                        | 1                  | 30.000,00                     | 2,50     | 750,00                 | 30.000,00                    | 0,00                                           |

## **Boletim Técnico**

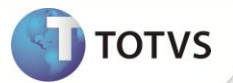

Todos os registros existentes na tabela antes da atualização eram referentes ao faturamento para apuração da contribuição sobre o faturamento. Portanto, após a migração, todos terão o campo **Tipo da Receita preenchido** com **1**. Além disso, a informação do **Centro de Custo** não é migrada, pois, conforme citado, não é necessária a apuração do faturamento por Centro de Custo.

# Importante

Os campos **Código, Receita, Exclusões** são preenchidos, apenas, caso o registro seja incluso através da integração entre o módulo **Gestão de Pessoal** x **Faturamento**, após esta implementação. Caso não possua o módulo do **Faturamento**, não será necessário que esses campos estejam preenchidos, pois, a guia **DARF** é gerada normalmente.

No chamado **TERLVO**, foram incluídos os campos **% Fat. (X14\_PERFAT)** e **Tp. Ativ. (X14\_TPATIV)** no parâmetro **14 – Encargos Empresa**. Eles eram aproveitados apenas por clientes que utilizavam a integração dos módulos **Gestão de Pessoal x Faturamento** para apuração da contribuição previdenciária patronal. Ao executar a rotina **DARF (GPER055)** com a pergunta **Verificar Faturamento?** preenchida com **Sim**, o sistema apurava o faturamento total da filial e utilizava os campos citados para a apuração da contribuição.

Devido às novas regras pertinentes ao **Plano Brasil Maior**, classificadas inclusive em uma **Cartilha de Desoneração** divulgada pelo Ministério da Fazenda, onde, existiram alterações em alíquotas; houve uma alteração na forma de apuração do faturamento que terá o valor total do faturamento agrupado de acordo com o código de atividade **Cod. Ativ. (B5\_CODATIV)** cadastrado para o produto vendido. Ou seja, ao utilizar a integração dos módulos, são gerados N registros na tabela auxiliar **S033 – Faturamento Mensal** referente ao faturamento da filial, ao invés de gerar apenas um registro com o faturamento total da filial. A alíquota que é aplicada para cada código de atividade que está cadastrada na tabela **CG1 - Contribuição Previdenciária** (ela é criada através do compatibilizar **UPDFIS**).

No Cálculo da Folha (GPEM020), foram adicionadas duas novas validações quando o campo Rec.Fatur (X14\_RECFAT) estiver preenchido com a opção S.

- É obrigatório que o parâmetro MV\_ENCINSS esteja preenchido com S. Caso contrário, ao executar a rotina será exibido um alerta solicitando a alteração na configuração do parâmetro.
- É obrigatório possuir registros na tabela auxiliar S033 Faturamento Mensal da competência em que está sendo efetuado o cálculo para a correta apuração dos encargos da contribuição previdenciária. Caso contrário, ao executar a rotina é gerado um *log* de ocorrências discriminando as filiais que não possuem informações na tabela auxiliar.

Criado o identificador de cálculo **973 (INSS Empresa s/ Faturamento)** que possibilita contabilizar a contribuição previdenciária sobre o faturamento. Este valor pode ser conferido no **Relatório da Folha de Pagamento (GPER040)** ao parametrizá-lo para a impressão da totalização da filial, através da pergunta **Impr. Total Filial** preenchida com a opção **Sim.** 

| Id Calculo | Descrição                    |
|------------|------------------------------|
| 973        | INSS Empresa s/ Faturamento. |

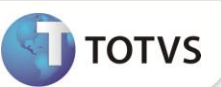

| Filial | Mês/Ano | Sequência | Código da<br>Atividade | Tipo da<br>Receita | Valor<br>Base para<br>Cálculo | Alíquota | Contribuição<br>Devida | Valor da<br>Receita<br>Bruta | Vaior das<br>Exclusões à<br>Base de<br>Cálculo |
|--------|---------|-----------|------------------------|--------------------|-------------------------------|----------|------------------------|------------------------------|------------------------------------------------|
| 01     | 032012  | 001       | 39262000               | 1                  | 50.000,00                     | 1,00     | 500,00                 | 90.000,00                    | 40.000,00                                      |
| 01     | 032012  | 002       |                        | 2                  | 30.000,00                     | 0,00     | 0,00                   | 30.000,00                    | 0,00                                           |
| 01     | 032012  | 003       | 40150000               | 1                  | 20.000,00                     | 1,00     | 200,00                 | 25.000,00                    | 5.000,00                                       |

Exemplo do cálculo da Contribuição Previdenciária Patronal. Registros na tabela auxiliar S033 – Faturamento Mensal:

Através desses dados, é possível considerar que:

- O faturamento total é a soma do Valor Base de Cálculo de todos os registros, que no exemplo, resulta em R\$ 100.000,00 (R\$ 50.000,00 + R\$ 30.000,00 + R\$ 20.000,00).
- O faturamento das atividades beneficiadas pela Lei são aqueles que contêm o **Tipo da Receita** preenchido com **1**, que no exemplo, resultam em R\$ 70.000,00 (R\$ 50.000,00 + R\$ 20.000,00).
- O faturamento das atividades que não são beneficiadas pela Lei são aqueles que contêm o **Tipo da Receita** preenchido com **2**, que no exemplo, resulta em R\$ 30.000,00.
- A alíquota que será aplicada sobre a folha de pagamento é a razão do faturamento das atividades que não são beneficiadas sobre o faturamento total, que no exemplo, resulta em 30% ((R\$ 30.000,00 / R\$ 100.000,00) \* 100).
- A contribuição previdenciária sobre o faturamento devido pela filial é a soma da Contribuição Devida dos registros que contém o Tipo da Receita preenchido com 1, que no exemplo, resulta em R\$ 700,00 (R\$ 500,00 + R\$ 200,00).

Caso a Folha de Pagamento do período seja de R\$ 20.000,00, onde, a alíquota atual para desconto da contribuição previdenciária sobre a folha é de 20% e a alíquota encontrada na divisão do faturamento das atividades que não são beneficiadas sobre o faturamento total é de 30%, pode-se afirmar que a empresa deve recolher R\$ 1.200,00 (20% x (30% x R\$ 20.000,00)) a título de contribuição previdenciária sobre a folha de pagamento. Ou seja, os 20% da alíquota atual deve ser aplicado apenas a um percentual do total da folha de pagamento. Nesse exemplo, a empresa recolhe R\$ 1.900,00 de contribuição previdenciária patronal, sendo R\$ 700,00 da contribuição apurada sobre o faturamento, que será recolhida via guia DARF, além dos R\$ 1.200,00 da contribuição apurada sobre a folha de pagamento, que será recolhida, junto aos demais encargos, na guia GPS. Antes da Lei, a empresa iria recolher R\$ 4.000,00 de contribuição previdenciária patronal (20% x R\$ 20.000,00).

### Procedimento para utilização da Integração com o módulo Faturamento

## Importante

- Os parâmetros MV\_CFAREC e MV\_CFEREC são utilizados para informar os CFOP's que fazem parte do processamento do valor total para cálculo INSS Patronal.
- É possível incluir mais CFOP's através do parâmetro MV\_CFAREC ou excluir CFOP através do parâmetro MV\_CFEREC.
- No processamento, a NF que possuir o CFOP de operação nacional considerado como receita e o campo INSS Patron (B5\_INSPAT) preenchido como Sim, faz parte do processamento do valor total para cálculo INSS Patronal.

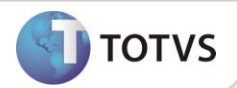

CFOP's considerados como padrão pelo sistema:

Estadual: 5101, 5102, 5103, 5104, 5105, 5106, 5109, 5110, 5111, 5112, 5113, 5114, 5115, 5116, 5117, 5118, 5119, 5120, 5122, 5123, 5124, 5125, 5251, 5525, 5253, 5254, 5255, 5256, 5257, 5301, 5302, 5303, 5304, 5305, 5306, 5307, 5351, 5352, 5353, 5354, 5305, 5306, 5307, 5351, 5352, 5353, 5354, 5355, 5356, 5357, 5359, 5401, 5402, 5403, 5405, 5651, 5652, 5653, 5654, 5655 e 5656. Interestadual: 6101, 6102, 6103, 6104, 6105, 6106, 6107, 6108, 6109, 6110, 6111, 6112, 6113, 6114, 6115, 6116, 6117, 6118, 6119, 6120, 6122, 6123, 6124, 6125, 6251, 6252, 6253, 6254, 6255, 6256, 6257, 6258, 6301, 6302, 6303, 6304, 6305, 6306, 6307, 6351, 6352, 6353, 6354, 6355, 6356, 6357, 6359, 6401, 6402, 6403, 6404, 6501, 6502, 6651, 6652, 6653, 6654, 6655 e 6656.

- 1. No Gestão de Pessoal (SIGAGPE) acesse Atualizações / Definições Cálculo / Parâmetro (GPEA150). O sistema apresenta uma janela com os parâmetros de cálculo.
- 2. Posicione o cursor sobre o parâmetro 14 Encargos Empresa, clique em Alterar. Observe a configuração do campo Rec.Fatur. (X14\_RECFAT). Efetue o preenchimento conforme orientações do help de campo.
- 3. Acesse Atualizações / Definições Cálculo / Definição Tabela (GPEA310).

O sistema atualiza a estrutura da tabela S033 - Faturamento Mensal e efetua a migração dos registros da estrutura antiga para a nova.

4. Acesse Atualizações / Definições Cálculo / Manutenção Tabela (GPEA320).

O sistema apresenta uma janela com as tabelas auxiliares cadastradas.

- 5. Selecione a tabela S033 Faturamento Mensal e clique em Visualizar para verificar os registros atuais.
- 6. Acesse Relatórios / Mensais / DARF (GPER055).

O sistema apresenta uma janela para escolha do tipo de recolhimento.

- 7. Selecione a opção: DARF de Contribuição Previdenciária.
- 8. Clique em Parâmetros.
- 9. Preencha os dados conforme orientações do help de campo. É importante considerar as seguintes informações:
  - Mês/Ano Competência: informe o período para busca na tabela S033 Faturamento Mensal.
  - Verificar Faturamento?: se configurado com a opção Sim, é efetuada a apuração dos valores das Notas Fiscais de Saída da competência selecionada e a gravação do cálculo do faturamento e contribuição a recolher. Com a opção Não, é gerada a guia para as filiais que possuem informações na tabela S033 - Faturamento Mensal.

## Importante

Ao executar a rotina para o cálculo do imposto INSS Patronal, no módulo Gestão de Pessoal, e for definido no parâmetro que o processamento deve ser gerado por integração com o Faturamento, é verificado o parâmetro Mês/Ano Competência e, assim, processar do primeiro ao último dia e retornar o valor total bruto do faturamento, agrupado de acordo com o código de atividade do produto.

- 10. Acesse Miscelânea / Cálculos / Folha (GPEM020).
- 11. Preencha os parâmetros e clique em Ok.
- 12. Acesse Relatórios / Mensais / Folha Pagamento (GPER040).
- 13. Clique em Parâmetros.
- 14. Preencha os dados conforme orientações do help de campo. É importante observar o preenchimento do campo:
  - Impr. Total Filial?: se configurado com a opção Sim, é impresso a totalização dos eventos para cada filial calculada.

nto é de propriedade da TOTVS, Todos os direitos reserv

Este documento é de propriedade da TOTVS, Todos os direitos re

socumento é de propriedade da TOTVS, Todos os direitos reservados.®

Este docume

### **INFORMAÇÕES TÉCNICAS**

| Tabelas Utilizadas    | RCB - Configuração de Parâmetros.<br>RCC – Parâmetros.<br>SB5 - Dados Adicionais do Produto.<br>SD2 - Itens de Venda da NF.<br>SI3 - Centros de Custos.<br>SRC - Movimento do Período.<br>SRV – Verbas.<br>SRX - Itens Parâmetros de Folha.<br>SRZ - Resumo da Folha.                                                                                                    |  |  |  |  |  |  |
|-----------------------|----------------------------------------------------------------------------------------------------|--|--|--|--|--|--|
| Funções Envolvidas    | CTBA030 - Cadastramento de Centro de Custo.<br>FATXFUN - Biblioteca de Funções.<br>GPEA040 - Cadastro de Verbas.<br>GPEA150 - Manutenção de Parâmetros.<br>GPEA310 - Definição de Tabelas.<br>GPEA320 - Manutenção de Tabelas.<br>GPEM020 - Cálculo da Folha.<br>GPEM020 - Cálculo da Folha.<br>GPER040 - Relatório da Folha de Pagamento.<br>GPER040 - Relatório da Folha de Pagamento.<br>GPER055 - Guia DARF.<br>GPER240 - Guia GRPS.<br>GPEXCAL1 - Biblioteca de Funções.<br>GPEXCAL2 - Biblioteca de Funções.<br>GPEXCAL2 - Biblioteca de Funções.<br>GPEXFUN - Biblioteca de Funções.<br>UPDFAT27 - Compatibilizador.<br>UPDSIGAFIS - Compatibilizador. |  |  |  |  |  |  |
| Sistemas Operacionais | Windows <sup>®</sup> /Linux <sup>®</sup> .                                                                                                    |  |  |  |  |  |  |

TOTVS

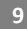